| EMS | CMS | CMS | CMS | EMB                               | CMS                 |
|-----|-----|-----|-----|-----------------------------------|---------------------|
| CMS | CMS | CMS | CMS | CME                               | 2013/07/25 15:06:26 |
| EMS | CMS | EMS | CMS | CMB                               |                     |
| EMS | CMS | EME | EMS | EMB                               |                     |
| EMS | CMS | EMS | EMS | EMS                               |                     |
| •   |     |     |     | Local Playback<br>Remote Playback |                     |

CMS starten, lokale Wiedergabe wählen:

Button zum Öffnen der Videodateien betätigen.

| CMSPLAYER | CMSPLAYER | CMSPLAYER | CMSPLAYER | CMSPLAYER | CMSplayer       |
|-----------|-----------|-----------|-----------|-----------|-----------------|
| CMSPLAYER | GMEPLAYER | GMEPLAYER | CMEPLAYER | CMEPLAYER |                 |
|           |           |           |           |           |                 |
| CMSPLAYER | CMSPLAYER | CMSPLAYER | CMSPLAYER | CMSPLAYER |                 |
| CMSPLAYER | CMSPLAYER | CMSPLAYER | CMSPLAYER | CMEPLAYER |                 |
|           |           |           |           |           | Cpen Video File |

| CMEPLAYER CM | Playback Search                                                                                                    |                                                                                           |                                                                           | CMSplayer |
|--------------|----------------------------------------------------------------------------------------------------|-------------------------------------------------------------------------------------------|---------------------------------------------------------------------------|-----------|
|              | Data Type<br>© CMS Data<br>CMS: 1                                                                                                    | Data Time           Start Time:           15:19:11           End Time:           15:36:00 | Playback Video     Event List     Open Video File     Purge     Start     |           |
| CMSPLAYER CM | Juli 2013           M T W T F S S           1 2 3 4 5 6 7           8 9 10 11 12 13 14           15 16 17 18 19 20 21           22 23 24 25 26 27 28 | Color           Ø           Ø           Ø                                                 | Type Normal E<br>Motion by device E<br>Motion by CMS<br>Alarm by device + |           |
| EMSPLAYER EM | 29 30 31 1 2 3 4<br>5 6 7 8 9 10 11                                                                                                    | 6 7 8 9 10 11 12 13 14                                                                    | 15 16 17 18 19 20 21 22 23                                                |           |
| CMEPLAYER CM |                                                                                                    |                                                                                           |                                                                           |           |
|              |                                                                                                    |                                                                                           | hy is the list not able to be displayed?                                  |           |
|              |                                                                                                    |                                                                                           |                                                                           |           |

Die richtige Partition des angeschlossenen externen Festplatte auswählen. "Convert to AVI" wählen und die entsprechende Zeile mit dem gewünschten Zeitraum doppelklicken.

| Folder View[Double Click to Choose]                     | DRV File Informatio (Double) | click to add DRV file to conversion l | inti                  |
|---------------------------------------------------------|------------------------------|---------------------------------------|-----------------------|
|                                                         |                              |                                       | isu                   |
|                                                         | Play DRV File                | Now Choose:                           |                       |
| SMBFLATER L                                             |                              | E1                                    |                       |
| Dist+found     Dist+found     Dist+found     Dist+found | Convert to AVI               | L.1                                   |                       |
| IMAGE                                                   | DRV File Name                | Start Time                            | End Time 🔺            |
|                                                         | E:\                          | 2013/06/20 16:59:04                   | 2013/06/20 18:34:20   |
|                                                         | E:)                          | 2013/06/20 18:34:20                   | 2013/06/20 22:12:01   |
| CMSPLAYER C                                             | EA                           | 2013/06/20 22:12:01                   | 2013/06/21 01:49:41   |
|                                                         | EA                           | 2013/06/21 01:49:41                   | 2013/06/21 05:27:20   |
|                                                         | EA                           | 2013/06/21 05:27:20                   | 2013/06/21 09:05:00   |
|                                                         | E:\                          | 2013/06/21 09:05:00                   | 2013/06/21 12:42:41   |
|                                                         | E3                           | 2013/06/21 12:42:41                   | 2013/06/21 16:20:22   |
|                                                         | E3                           | 2013/06/21 16:20:22                   | 2013/06/21 19:58:02   |
|                                                         | E3                           | 2013/06/21 19:58:02                   | 2013/06/21 23:35:43   |
|                                                         | E3                           | 2013/06/21 23:35:43                   | 2013/06/22 03:13:22   |
|                                                         | E3                           | 2013/06/22 03:13:22                   | 2013/06/22 06:51:01   |
|                                                         | E3                           | 2013/06/22 06:51:01                   | 2013/06/22 10:28:42   |
|                                                         | E3                           | 2013/06/22 10:28:42                   | 2013/06/22 14:06:23   |
|                                                         | E3                           | 2013/06/22 14:06:23                   | 2013/06/22 17:44:03   |
|                                                         | E3                           | 2013/06/22 17:44:03                   | 2013/06/22 21:21:44   |
|                                                         | E:\                          | 2013/06/22 21:21:44                   | 2013/06/23 00:59:25   |
|                                                         | 5.1                          | 2013/06/23 00:59:25                   | 2013/00/23-04-37-02   |
| SMSPLAYER L                                             | E:\                          | 2013/06/23 04:37:02                   | 2013/06/23 08:14:43   |
|                                                         |                              | 2013/06/23 08:14:43                   | 2012/06/23 11:52:23   |
|                                                         | E:\                          | 2013/06/23 11:52:23                   | 2013/06/23 15:30:04   |
|                                                         | E:\                          | 2013/06/23 15:30:04                   | 2013/06/23 19:07:45   |
|                                                         | E:\                          | 2013/06/23 19:07:45                   | 2013/06/23 22:45:26   |
|                                                         | E:\                          | 2013/06/23 22:45:26                   | 2013/06/24 02:23:06 + |
|                                                         | •                            | m                                     | • • •                 |

Die gewünschte Datei erscheint dann im neuen Fenster in der Liste. Dort auf den Button "Convert" drücken.

| Folder View(Double Click to Choose)       DRV File Information (Double click to can         Play DRV File       Now Cr         INDEX       INDEX         INDEX       INAGE         Onversion List       INDEX         (1) If the duration of a DRV file is less than 3 seconds, it will not be successfully converted in AVI file by the CMS Player.       DRV File Name         (2) Please download and install the code: from http://www.flehippo.com/download_liste_coder_mark/3723/       DRV File Name         (2) Ploase download and install the code: from http://www.flehippo.com/download_liste_coder_mark/3723/       E3         (2) IS 100704162015_Normal_AL_CH       Status         (2) Convert       (2) IS 100704162015_Normal_AL_CH                                                                                                    |                                                                        | 1                     |  |  |
|----------------------------------------------------------------------------------------------------|------------------------------------------------------------------------|-----------------------|--|--|
| EA Play DRV File Now Cr   Indext found Indext found   INDEX   INAGE    ORV File Name   E1   C) Please download and install the code: from   Inttp://www.flehippo.com/download_liste_codec_pads/3723/   Convert   Image: Convert code   Convert   Image: Convert code   Convert   Image: Convert code   Convert   Image: Code   Convert   Image: Code   Convert Convert Convert Convert Convert                                                                                                    | DRV File Information (Double click to add DRV file to conversion list) |                       |  |  |
| Convert to AVI E1  Convert to AVI E1  E1  E1  E1  E1  E1  E1  E1  E1  E1                                                                                                    | Now Choose:                                                            |                       |  |  |
| nversion List         DRV File Name         2).Please download and install the codec from         1:U://www.file/ippo.com/download_late_codec_padk/3723/         NLM       DRV File Name         1       E1, 20130704162015_Normal_All_CH         E1, 20130704162015_Normal_All_CH         Convert                                                                                                    |                                                                        |                       |  |  |
| version List  Version List  Lift the duration of a DRV file is less than 3 seconds, it will not be successfully converted AVI file by the CMS Player.  Please download and install the codes from tp://www.filehippo.com/download_liste_codes_padd/3723/  Lift DRV File Name  Lift Convert  Convert  Convert                                                                                                    | Start Time                                                             | End Time 🔺            |  |  |
| If the duration of a DRV file is less than 3 seconds, it will not be successfully converted<br>Vi file by the CMS Player.<br>Please download and install the codec from<br>b://www.filehippo.com/download_liste_codec_pack/3723/<br>B:1<br>DRV File Name<br>E:1_20130704162015_Normal_All_CH<br>Convert<br>Convert<br>E:3<br>E:3<br>E:3<br>E:3<br>E:3<br>E:3<br>E:3<br>E:3                                                                                                    | 2013/07/02 06:17:24                                                    | 2013/07/02 09:55:05   |  |  |
| VI: file by the CMS Player.         Please download and install the codec from         ://www.filehippo.com/download_late_codec_pack(3723/         M       DRV File Name         E:\_20130704162015_Normal_All_CH         E:\_20130704162015_Normal_All_CH         Convert                                                                                                    | 2013/07/02 09:55:05                                                    | 2013/07/02 13:32:46   |  |  |
| Please download and install the codec from       E1         [/www.filehippo.com/download_liste_codec_pack/3723/       E1         M       DRV File Name       E1         E:\_20130704162015_Normal_All_CH       E1         E:\_20130704162015_Normal_All_CH       E1         Convert       E1         E:1       E1         E:1       E1         E:1       E1         E:1       E1         E:2       E1         E:1       E1         E:2       E1         E:2       E1         E:2       E1         E:2       E1         E:2       E1         E:2       E1         E:3       E1         E:4       E1         E:3       E1         E:4       E2         E:3       E3         E:4       E3         E:3       E3         E:3       E3         E:4       E3         E:3       E3         E:4       E3         E:5       E3         E:6       E3         E:7       E3         E:8       E3                                                                                                    | 2013/07/02 13:32:46                                                    | 2013/07/02 17:10:28   |  |  |
| Viewse download and install the code: from         E1           //www.filehopo.com/download_jate_code: pad/3723/         E1           M         DRV File Name         E1           E:\_20130704162015_Normal_All_CH         Status           E:1         E1           Convert         E1           E1         E1           E2         E1           E3         E1           E4         E1           E1         E1           E1         E1           E1         E1           E2         E1           E3         E1           E4         E1           E1         E1           E3         E1           E4         E1           E3         E1           E4         E1           E3         E1           E3         E1           E3         E1           E3         E2           E3         E2           E3         E2           E4         E3           E3         E2           E4         E3           E3         E3           E4         E3                                                                                                    | 2013/07/02 17:10:28                                                    | 2013/07/02 20:48:09   |  |  |
| //www.filehippo.com/download_j&te_codec_pad/(3723/<br>M DRV File Name<br>E\_20130704162015_Normal_All_CH<br>E\_20130704162015_Normal_All_CH<br>Convert<br>Convert<br>E                                                                                                    | 2013/07/02 20:48:09                                                    | 2013/07/03 00:25:49   |  |  |
| M         DRV Fie Name         E1           E1_20130704162015_Normal_All_CH         E3           E3_         E3           Convert         E3           E3_         E3           E3_         E3                                                                                                    | 2013/07/03 00:25:49                                                    | 2013/07/03 04:03:28   |  |  |
| M         DRV File Name         E1           E1_20130704162015_Normal_All_CH         E1         E1           E1_20130704162015_Normal_All_CH         E1         E1           Convert         E1         E1           E1         E1         E1           E1         E1         E1           E1         E1         E1           E2         E1         E1           E1         E1         E1           E2         E1         E1           E1         E1         E1           E2         E1         E1           E2         E1         E1           E3         E1         E1           E3         E1         E1           E3         E1         E1           E3         E1         E1           E3         E1         E1           E3         E2         E3           E3         E2         E3           E3         E2         E3                                                                                                    | 2013/07/03 04:03:28                                                    | 2013/07/03 07:41:08   |  |  |
| E:\20130704162015_Normel_All_CH E:\20130704162015_Normel_All_CH E:1 E:1 E:1 E:1 E:1 E:1 E:1 E:1 E:1 E:1                                                                                                    | 2013/07/03 07:41:08                                                    | 2013/07/03 11:18:49   |  |  |
| E1_0010016.015_Nome_A1_CH<br>E1_01<br>Convert E1_01<br>E1_01<br>E1 | 2013/07/03 11:18:49                                                    | 2013/07/03 14:56:30   |  |  |
| Convert                                                                                                    | 2013/07/03 14:56:31                                                    | 2013/07/03 18:34:12   |  |  |
| Convert                                                                                                    | 2013/07/03 18:34:12                                                    | 2013/07/03 22:11:54   |  |  |
| Convert                                                                                                    | 2013/07/03 22:11:54                                                    | 2013/07/04 01:49:34   |  |  |
| Convert                                                                                                    | 2013/07/04 01:49:34                                                    | 2013/07/04 05:27:11   |  |  |
| Convert                                                                                                    | 2013/07/04 05:27:11                                                    | 2013/07/04 09:04:53   |  |  |
| Convert  E1 E1 E1 E1 E1 E1 E1 E1 E1 E1 E1 E1 E1                                                                                                    | 2013/07/04 09:04:53                                                    | 2013/07/04 12:42:34   |  |  |
| Convert  E1  E1  E1  E1  E1  E1  E1  E1  E1  E                                                                                                    | 2013/07/04 12:42:34                                                    | 2013/07/04 16:20:15   |  |  |
|                                                                                                    | 2013/07/04 16:20:15                                                    | 2013/07/04 19:57:56   |  |  |
|                                                                                                    | 2013/07/04 19:57:56                                                    | 2013/07/04 23:35:38   |  |  |
|                                                                                                    | 2013/07/04 23:35:38                                                    | 2013/07/05 03:13:17   |  |  |
|                                                                                                    | 2013/07/05 03:13:17                                                    | 2013/07/05 06:50:57 = |  |  |
|                                                                                                    | 2013/07/05 06:50:57                                                    | 2013/07/05 10:28:37   |  |  |
|                                                                                                    | 2013/07/05 10:28:37                                                    | 2013/07/05 14:06:18   |  |  |
|                                                                                                    | 2013/07/05 14:06:18                                                    | 2013/07/05 17:23:42 - |  |  |
| State Share and State State                                                                                                    |                                                                        | •                     |  |  |
|                                                                                                    |                                                                        |                       |  |  |

Die Umwandlung beginnt und dauert je nach Größe entsprechend lange. (3,5 Stunden Datei ausgewählt, 1 Kamera – Konvertierung dauert ca. 10 min)

| Select a folder                                                                          |                                                                        |                     |                       |  |  |
|------------------------------------------------------------------------------------------|------------------------------------------------------------------------|---------------------|-----------------------|--|--|
| Folder View(Double Click to Choose)                                                      | DRV File Information (Double click to add DRV file to conversion list) |                     |                       |  |  |
|                                                                                          | <ul> <li>Play DRV File</li> </ul>                                      | Now Choose:         |                       |  |  |
| GMSPLATER L                                                                              | Convert to AVI                                                         |                     |                       |  |  |
|                                                                                          | DRV File Name                                                          | Start Time          | End Time 🔥            |  |  |
| sion List                                                                                | F3                                                                     | 2013/07/02 06:17:24 | 2013/07/02 09:55:05   |  |  |
| the duration of a DRV file is less than 3 seconds, it will not be successfully converted | E3                                                                     | 2013/07/02 09:55:05 | 2013/07/02 13:32:46   |  |  |
| file by the CMS Player.                                                                  | E3                                                                     | 2013/07/02 13:32:46 | 2013/07/02 17:10:28   |  |  |
|                                                                                          | E3                                                                     | 2013/07/02 17:10:28 | 2013/07/02 20:48:09   |  |  |
|                                                                                          | E3                                                                     | 2013/07/02 20:48:09 | 2013/07/03 00:25:49   |  |  |
| Converting file No. 1                                                                    | E:                                                                     | 2013/07/03 00:25:49 | 2013/07/03 04:03:28   |  |  |
| Converting                                                                               | E:\                                                                    | 2013/07/03 04:03:28 | 2013/07/03 07:41:08   |  |  |
|                                                                                          | E:                                                                     | 2013/07/03 07:41:08 | 2013/07/03 11:18:49   |  |  |
|                                                                                          | E:\                                                                    | 2013/07/03 11:18:49 | 2013/07/03 14:56:30   |  |  |
| STOP                                                                                     | E:\                                                                    | 2013/07/03 14:56:31 | 2013/07/03 18:34:12   |  |  |
|                                                                                          | E:\                                                                    | 2013/07/03 18:34:12 | 2013/07/03 22:11:54   |  |  |
|                                                                                          | E:\                                                                    | 2013/07/03 22:11:54 | 2013/07/04 01:49:34   |  |  |
|                                                                                          | E:\                                                                    | 2013/07/04 01:49:34 | 2013/07/04 05:27:11   |  |  |
|                                                                                          | E:\                                                                    | 2013/07/04 05:27:11 | 2013/07/04 09:04:53   |  |  |
|                                                                                          | E:\                                                                    | 2013/07/04 09:04:53 | 2013/07/04 12:42:34   |  |  |
|                                                                                          | E:\                                                                    | 2013/07/04 12:42:34 | 2013/07/04 16:20:15   |  |  |
| Convert                                                                                  | E:\                                                                    | 2013/07/04 16:20:15 | 2013/07/04 19:57:56   |  |  |
|                                                                                          | E:\                                                                    | 2013/07/04 19:57:56 | 2013/07/04 23:35:38   |  |  |
|                                                                                          | E:\                                                                    | 2013/07/04 23:35:38 | 2013/07/05 03:13:17   |  |  |
|                                                                                          | E:\                                                                    | 2013/07/05 03:13:17 | 2013/07/05 06:50:57 😑 |  |  |
|                                                                                          | E:\                                                                    | 2013/07/05 06:50:57 | 2013/07/05 10:28:37   |  |  |
|                                                                                          | E:\                                                                    | 2013/07/05 10:28:37 | 2013/07/05 14:06:18   |  |  |
|                                                                                          | E:\                                                                    | 2013/07/05 14:06:18 | 2013/07/05 17:23:42 👻 |  |  |
|                                                                                          | •                                                                      | m                   | •                     |  |  |
|                                                                                          |                                                                        |                     |                       |  |  |
|                                                                                          |                                                                        | í í                 |                       |  |  |

Es ist möglich den Speicherpfad zu ändern. Dazu in die Einstellungen der CMS wechselnund den Reiter "File Path" wählen.

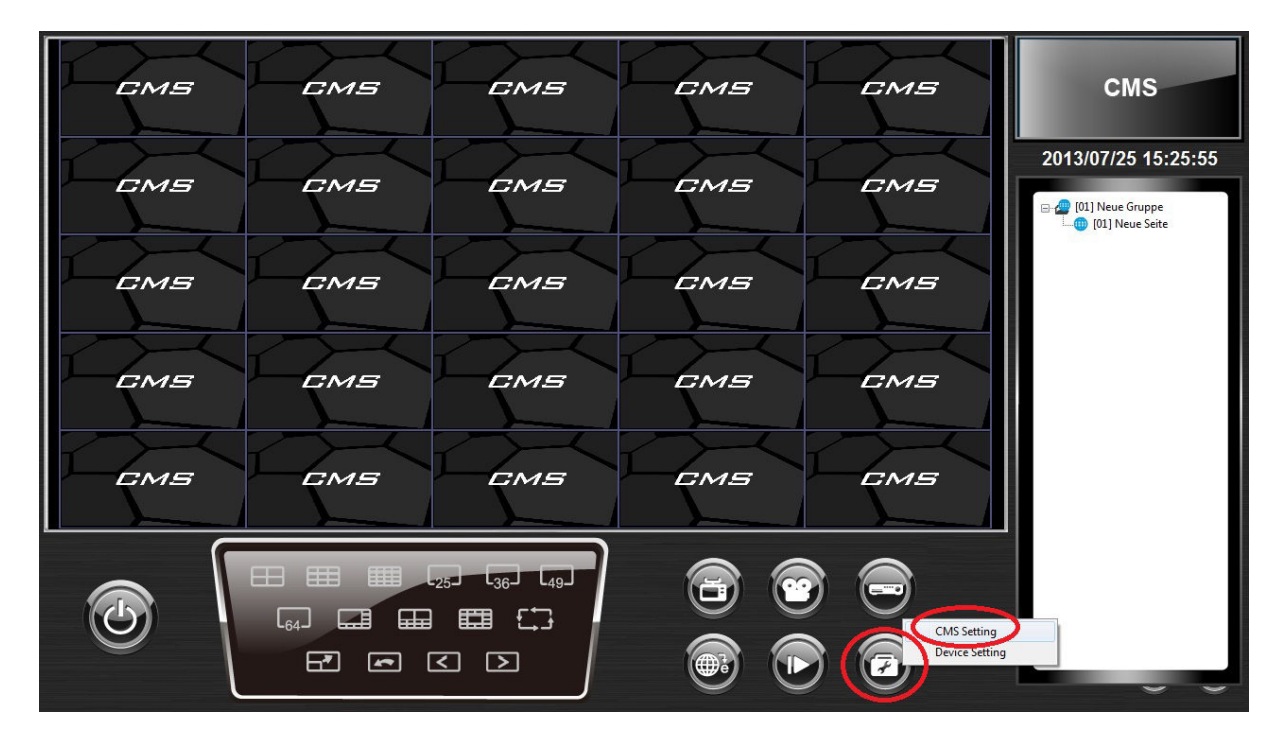

| EMS |                                                                                                    | смя                 |
|-----|----------------------------------------------------------------------------------------------------|---------------------|
| EMS | Settings<br>Groups File path Event CMS User Login Setting Display Layout Monitor Setting                                                                                                    | 2013/07/25 15:26:23 |
| СМБ | Path Crcular<br>Snapshot path:<br>C: (CMS)Snapshot Browse Type: By size Type: By size Type: | [01] Neue Seite     |
| EMS | Archive particle and an anti-anti-anti-anti-anti-anti-anti-anti-                                                                                                    |                     |
| EMS | Snapshot type<br>Bmp Gf<br>Tif Ø Jpg                                                                                                    |                     |
| •   |                                                                                                    |                     |

Der Standardspeicherpfad für die AVI-Dateien befindet sich in C:/CMS/Avi.

Alle angezeigten AVI-Dateien beinhalten ungefähr einen Zeitraum von 10 min.

| anisieren 👻 In Bibliothek aufnehmen 🔻 | 🔹 Freigeben für 👻 Alle wiedergeben 🛛 Brenn | en Neuer Ordner            |           |            |          | <b>I</b> EE <b>•</b> | ( |
|---------------------------------------|--------------------------------------------|----------------------------|-----------|------------|----------|----------------------|---|
|                                       | ^ Name                                     | Datum                      | Тур       | Größe      | Länge    |                      |   |
| Computer                              | 20130704162015 Normal All CH(ch            | 1)(IDX1) 25.07.2013 15:11  | Videoclip | 102.801 KB |          |                      |   |
| Lokaler Datenträger (C:)              | 20130704162015 Normal_All_CH(ch            | 1)(IDX2) 25.07.2013 15:12  | Videoclip | 102.806 KB |          |                      |   |
| Benuzer                               |                                            | 1)(IDX3) 25.07.2013 15:12  | Videoclip | 102.803 KB |          |                      |   |
| CMS                                   | _20130704162015_Normal_All_CH(ch           | 1)(IDX4) 25.07.2013 15:13  | Videoclip | 102.799 KB | 00:00:00 |                      |   |
| Alert Log                             | _20130704162015_Normal_All_CH(ch           | 1)(IDX5) 25.07.2013 15:13  | Videoclip | 102.801 KB |          |                      |   |
| Archive                               | ■ _20130704162015_Normal_All_CH(ch         | 1)(IDX6) 25.07.2013 15:13  | Videoclip | 102.800 KB |          |                      |   |
| 🙀 Avi                                 |                                            | 1)(IDX7) 25.07.2013 15:14  | Videoclip | 102.800 KB |          |                      |   |
| J Config                              | _20130704162015_Normal_All_CH(ch           | 1)(IDX8) 25.07.2013 15:14  | Videoclip | 102.830 KB |          |                      |   |
| JefaultSetting                        | _20130704162015 Normal All CH(ch           | 25.07.2013 15:15           | Videoclip | 102.806 KB |          |                      |   |
| Digital_Signature_Verifier            | E                                          | 1)(IDX10) 25.07.2013 15:15 | Videoclip | 102.799 KB |          |                      |   |
| EAE                                   | _20130704162015_Normal_AII_CH(ch           | 1)(IDXII) 25.07.2013 15:16 | Videoclip | 102.839 KB |          |                      |   |
|                                       | _20130704162015_Normal_All_CH(ch           | 1)(IDX12) 25.07.2013 15:16 | Videoclip | 102.803 KB |          |                      |   |
|                                       | _20130704162015_Normal_All_CH(ch           | 1)(IDX13) 25.07.2013 15:16 | Videoclip | 102.799 KB |          |                      |   |
| Log                                   | _20130704162015_Normal_All_CH(ch           | 1)(IDX14) 25.07.2013 15:17 | Videoclip | 102.803 KB |          |                      |   |
| Decent                                | _20130704162015_Normal_All_CH(ch           | 1)(IDX15) 25.07.2013 15:17 | Videoclip | 102.805 KB | 00:00:00 |                      |   |
| Setting                               |                                            | 1)(IDX16) 25.07.2013 15:18 | Videoclip | 102.805 KB |          |                      |   |
| Setting                               | _20130704162015_Normal_All_CH(ch           | 1)(IDX17) 25.07.2013 15:18 | Videoclip | 102.803 KB |          |                      |   |
| Setting2                              | _20130704162015_Normal_All_CH(ch           | 1)(IDX18) 25.07.2013 15:18 | Videoclip | 102.839 KB |          |                      |   |
| Settings                              | _20130704162015_Normal_All_CH(ch           | 1)(IDX19) 25.07.2013 15:19 | Videoclip | 102.835 KB |          |                      |   |
| Setting4                              | _20130704162015_Normal_All_CH(ch           | 1)(IDX20) 25.07.2013 15:19 | Videoclip | 102.840 KB |          |                      |   |
| Skinchange                            | _20130704162015_Normal_All_CH(ch           | 1)(IDX21) 25.07.2013 15:20 | Videoclip | 102.802 KB |          |                      |   |
| snapsnot                              | _20130704162015_Normal_All_CH(ch           | 1)(IDX22) 25.07.2013 15:20 | Videoclip | 102.797 KB |          |                      |   |
|                                       | _20130704162015_Normal_All_CH(ch           | 1)(IDX23) 25.07.2013 15:21 | Videoclip | 102.801 KB |          |                      |   |
|                                       |                                            | 1)(IDX24) 25.07.2013 15:21 | Videoclip | 102.804 KB |          |                      |   |